# Creation and File Location of PulseNet Bundle Files

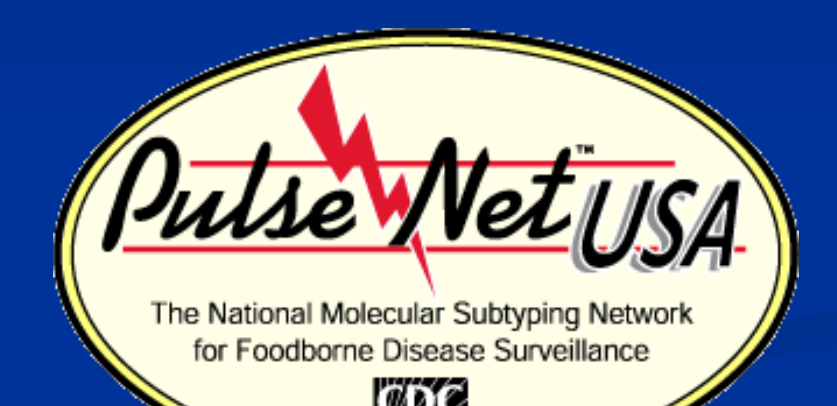

Chris Bailey April 2011

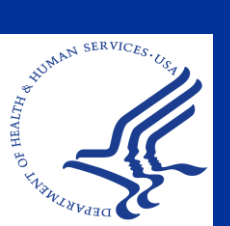

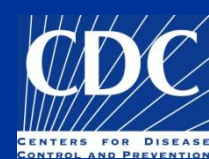

#### Overview

Create a PulseNet Bundle File
 Bundle File Information Options
 Open a Bundle File
 Select Entries from Bundle Files

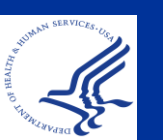

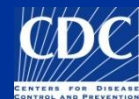

#### What is a Bundle File?

- Allows you to view and compare an isolate from an external database within your database
- Only bundle file information fields can be modified. The original Tiff image cannot be opened or modified
- Automatically closed once you exit the database
- Bundle can be saved to always open inside the database by adding @\_ to the front of the file name

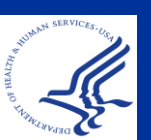

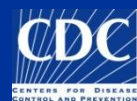

#### Create a PulseNet Bundle File Step 1: Entry Selection

| BioNumerics     |      |         |                               |           |  |  |  |  |  |  |
|-----------------|------|---------|-------------------------------|-----------|--|--|--|--|--|--|
| File            | Edit | Databa  | se Subsets Experiments Compar | rison Ide |  |  |  |  |  |  |
| -               |      | a) (a)  | 🔹 🕹 🧊 🖹 🕷 🗰                   | Com       |  |  |  |  |  |  |
| •               | Da   | itabase | entries                       |           |  |  |  |  |  |  |
| *               |      | Index   | Key                           | LabID     |  |  |  |  |  |  |
| 1               | +    | 1       | 00ST1496                      | MI        |  |  |  |  |  |  |
|                 | +    | 2       | 00ST1534                      | MI        |  |  |  |  |  |  |
| 13              | +    | 3       | 03X03705                      | CA        |  |  |  |  |  |  |
| 10-             | +    | 4       | 03X04255                      | CA        |  |  |  |  |  |  |
| N I             | •    | 5       | 04 BAC 161                    | VT        |  |  |  |  |  |  |
| 100             | •    | 6       | 402282                        | L         |  |  |  |  |  |  |
| <u> </u>        | -    | 7       | 402327                        | IL .      |  |  |  |  |  |  |
| ₩?c             | _    | 8       | 402392                        | IL        |  |  |  |  |  |  |
| 4. <sup>1</sup> |      | 9       | 402489                        | IL        |  |  |  |  |  |  |
|                 | -    | 10      | 402557                        |           |  |  |  |  |  |  |
| Name:           |      | 11      | 7149                          | VM        |  |  |  |  |  |  |
| 100             |      | 12      | 7319                          | VVI       |  |  |  |  |  |  |
| <b>NN</b>       |      | 13      | AK0727100185                  | AK        |  |  |  |  |  |  |
| . 11            |      | 14      | AK0735500052                  | AR        |  |  |  |  |  |  |
| Ť‡ł             |      | 16      | AK 0814900191                 | AK        |  |  |  |  |  |  |
| ser.            |      | 17      | AK 0818900193                 | AK        |  |  |  |  |  |  |
| -               |      | 18      | AK 0818900194                 | AK        |  |  |  |  |  |  |
| 175             |      | 19      | AK 0819000130                 | AK        |  |  |  |  |  |  |
|                 |      | 20      | AK 0819100201                 | AK        |  |  |  |  |  |  |
| 1               |      | 21      | AK0819900104                  | AK        |  |  |  |  |  |  |

Selection Options: -Ctrl + left-click -Shift + left-click -Left click + space bar -Query

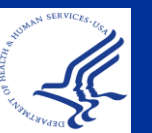

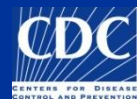

#### Create a PulseNet Bundle File Step 2 : Bundle File Creation

| BioNumerics |      |        |                               |           |  |  |  |  |  |  |  |
|-------------|------|--------|-------------------------------|-----------|--|--|--|--|--|--|--|
| File        | Edit | Databa | se Subsets Experiments Compar | 'ison Ide |  |  |  |  |  |  |  |
| -           | Eval |        | *X 🐔 🕆 🚧                      | Com       |  |  |  |  |  |  |  |
| -           | Dat  | ahaca  | entrice                       |           |  |  |  |  |  |  |  |
| N.          |      | avase  | Kee                           | LabiD     |  |  |  |  |  |  |  |
|             |      | nuez   | ney                           | саыр      |  |  |  |  |  |  |  |
| 1           | +    | 1      | 00ST1496                      | MI        |  |  |  |  |  |  |  |
| 4.00        | •    | 2      | 00ST1534                      | MI        |  |  |  |  |  |  |  |
| 13          | •    | 3      | 03X03705                      | CA        |  |  |  |  |  |  |  |
| 10-         | +    | 4      | 03X04255                      | CA        |  |  |  |  |  |  |  |
| <b>M</b> E  | +    | 5      | 04 BAC 161                    | VT        |  |  |  |  |  |  |  |
| 100         | ⇒    | 6      | 402282                        | L         |  |  |  |  |  |  |  |
| 20          | •    | - 7    | 402327                        | IL .      |  |  |  |  |  |  |  |
| 12c         |      | 8      | 402392                        | IL        |  |  |  |  |  |  |  |
|             |      | 9      | 402489                        | IL        |  |  |  |  |  |  |  |
|             |      | 10     | 402557                        | L         |  |  |  |  |  |  |  |
|             |      | 11     | 7149                          | VM        |  |  |  |  |  |  |  |
| 1000        |      | 12     | 7319                          | VM        |  |  |  |  |  |  |  |
| 100         |      | 13     | AK0727100185                  | AK        |  |  |  |  |  |  |  |
| 10          |      | 14     | AK0735500052                  | AK        |  |  |  |  |  |  |  |
| MALAN       |      | 15     | AK0810100227                  | AK        |  |  |  |  |  |  |  |
|             |      | 16     | AK0814900191                  | AK        |  |  |  |  |  |  |  |
| 100         |      | 17     | AK0818900193                  | AK        |  |  |  |  |  |  |  |
| 4.4         |      | 18     | AK0818900194                  | AK        |  |  |  |  |  |  |  |
| 20          |      | 19     | AK0819000130                  | AK        |  |  |  |  |  |  |  |
| 1           |      | 20     | AK0819100201                  | AK        |  |  |  |  |  |  |  |
| 1.          |      | 21     | AK0819900104                  | AK        |  |  |  |  |  |  |  |

Click "create PulseNet bundle" icon

Note: Always use the PulseNet bundle icon

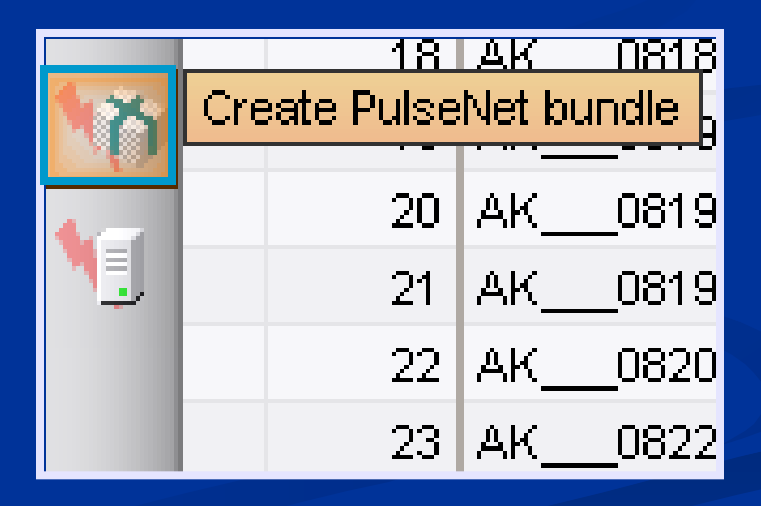

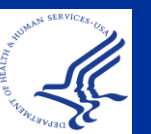

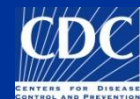

#### Create a PulseNet Bundle File Step 3: Saving the Bundle File

| r<br>Create Rundle                                                                                                   |                                               |                                              |
|----------------------------------------------------------------------------------------------------|-----------------------------------------------|----------------------------------------------|
| Select fields to include:<br>ToxinAdditInfo<br>TEMP                                                                  | Select experiments to include:                | Name the<br>accordin<br>guideline            |
| Status<br>NARMS-EB<br>FoodNet                                                                                        | PFGE-Spel                                     |                                              |
| PFGE-Xbal-file<br>PFGE-Xbal-pattern<br>PFGE-Xbal-rundate<br>PFGE-Xbal-status                                         | <ul><li>✓ Antibio</li><li>✓ Biochem</li></ul> | **Be sure<br>included                        |
| PFGE-Bini-nie<br>PFGE-Bini-pattern<br>PEGE-Bini-rundate                                                              | File name:                                    |                                              |
| PFGE-Bini-tandate<br>PFGE-Spel-file<br>PFGE-Spel-pattern<br>PFGE-Spel-rundate<br>PFGE-Spel-status<br>VirulenceMarker | OK<br>Cancel                                  | Default h<br>selected<br>can be d<br>holding |

Name the bundle according to the PulseNet guidelines

\*\*Be sure to check included experiments

Default has all fields selected. Particular fields can be deselected by holding ctrl + clicking

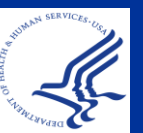

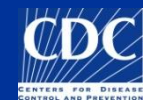

#### Create a PulseNet Bundle File

 PulseNet guidelines for naming a bundle file
 Sample Bundle name: LAC11001 This is the *first bundle* sent from LA county during 2011

Bundle numbers should increase with each one created, regardless of which database they are made for

Note: Do not add "PN" to your bundle file name. It is automatically added once you save. This slide shows an example of what the finished file name will look like.

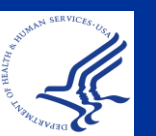

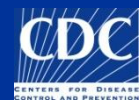

### **Opening a Bundle File**

| <b>e</b> | lioNu  | Imerics       |         |                     |                        |                          |              |      |         |          |      |      |        |                |                     |                   |            |
|----------|--------|---------------|---------|---------------------|------------------------|--------------------------|--------------|------|---------|----------|------|------|--------|----------------|---------------------|-------------------|------------|
| File     | Edit   | Database      | Subs    | ets Experiments     | Comparison Identifica  | ition PulseNet Scripts   | Help Window  |      |         |          |      |      |        |                |                     |                   |            |
| 7        | 16     |               | ÷X      | * * *               | 🗛 🎎 Complete           | view (                   |              | Χ.   |         | ta       | 8    |      |        | <b>X</b>       |                     |                   |            |
|          |        |               | -> 00   |                     |                        |                          |              |      |         |          |      |      |        |                |                     | _                 |            |
| 1        | Ua     | tabase er     | itries  |                     |                        | <b>a</b>                 | DEAL III     |      |         |          |      | Exp  | erime  | ents           |                     |                   |            |
| ۰<br>۱   |        | Index         | Кеу     |                     | LabiD                  | Serotype                 | PFGE-Xba     | 1    | 23      | 45       |      |      | · ^    | ×   #          |                     |                   |            |
| 10       |        | 1             | AL_     | _AL-8002391-06      | AL                     | Javiana                  | JGGX01.0320  | ٠    |         | 1        | ^    |      |        | Name           | Туре                | Order             | T.         |
| -        |        | 2             | AL_     | _AL-8002392-06      | AL                     | Javiana                  | JGGX01.0783  | •    |         |          | -1   | 83   | 1      | PEGE-Xbal      | Fingerprint types   | 1                 | ~          |
| Y        |        | 3             | AL_     | _AL-8002394-06      | AL                     | Javiana                  | JGGX01.0320  | •    |         |          |      | 11   | 2      | PEGE-BIDI      | Fingerprint types   | 2                 | - 31       |
| 10       |        | 4             | AL_     | _AL-8002395-06      | AL                     | Montevideo               | JIXX01.0504  | •    |         |          |      | 83   | 3      | PFGE-Spel      | Fingerprint types   | 3                 |            |
| 1        | ·      | 5             | AL_     | _AL-8002441-06      | AL                     | Muenchen                 | JJ6X01.1059  | •    |         |          |      | 100  | 4      | antibio        | Character types     | 4                 | ~          |
| 10       |        | 6             | AL_     | _AL-8002442-06      | AL                     | Javiana                  | JGGX01.0024  | •    |         |          |      | 100  | <      |                | III )               |                   | >          |
|          | 1      | 7             | AL_     | _AL-8002443-06      | AL                     | Javiana                  | JGGX01.0012  | •    |         |          |      | Expe | erimen | ts Entry rela  | tions               |                   |            |
| 1        |        | 8             | AL_     | _AL-8002444-06      | AL                     | Typhimurium              | JPXX01.0146  | •    |         |          |      | EU.  |        |                |                     |                   |            |
|          |        | 9             | AL_     | _AL-8002445-06      | AL                     | Bareilly                 | JAPX01.0275  | •    |         |          |      | File | s      |                |                     |                   |            |
| 100      |        | 10            | AL_     | _AL-8002446-06      | AL                     | Typhimurium              | JPXX01.0010  | ٠    |         |          |      |      | ~      | × A            |                     |                   | _          |
|          |        | 11            | AL_     | _AL-8002447-06      | AL                     | Montevideo               | JIXX01.0482  | •    |         |          |      |      | Name   |                | Modified            | Location          |            |
| 114      |        | 12            | AL_     | _AL-8002462-06      | AL                     | Javiana                  | JGGX01.0263  | •    |         |          |      |      | name   |                | wouncu              | Location          |            |
| 10-      |        | 13            | AL_     | _AL-8002466-06      | AL                     | 14,[5],12:b:-L(+) tartr  | JKXX01.0014  | •    |         |          |      |      | AL     | AL06126        | 2006-09-29 09:17    | Local             |            |
| -        | 1      | 14            | AL_     | _AL-8002467-06      | AL                     | Typhimurium              | JPXX01.2495  | •    |         |          |      | _    | AL     | AL06127        | 2006-09-29 09:17    | Local             |            |
| 17       |        | 15            | AL_     | _AL-8002468-06      | AL                     | Montevideo               | JIXX01.0453  | •    |         |          |      |      | AL     | AL06128        | 2006-09-29 09:17    | Local             |            |
|          |        | 16            | AL_     | _AL-8002470-06      | AL                     | Bareilly                 | JAPX01.0360  | •    |         |          |      |      | AL     | AL06129        | 2006-09-29 09:17    | Local             | _          |
| 11       |        | 17            | AL_     | _AL-8002473-06      | AL                     | Javiana                  | JGGX01.0012  | •    |         |          |      |      | AL     | AL06132        | 2009-04-08 10:04    | Local             |            |
|          |        | 18            | AL_     | _AL-8002474-06      | AL                     | Typhimurium              | JPXX01.0503  | •    |         |          |      |      | AR     | _AR06111       | 2006-09-29 09:17    | Local             | <u>~</u>   |
|          |        | 19            | AL_     | _AL-8002475-06      | AL                     | Newport                  | JJPX01.0883  | •    |         |          |      |      | <      |                |                     |                   | >          |
|          |        | 20            | AL_     | _AL-8002476-06      | AL                     | Javiana                  | JGGX01.0339  | •    |         |          |      | Con  | nparis | ons            |                     |                   |            |
|          |        | 21            | AL_     | _AL-8002477-06      | AL                     | Group C2,eh              | JAAX01.1447  | ٠    |         |          |      | 197  |        | × 1.44         |                     | _                 |            |
|          |        | 22            | AL_     | _AL-8002478-06      | AL                     | Montevideo               | JIXX01.0273  | •    |         |          |      | (B)  | $\sim$ | ~   m          |                     |                   |            |
|          |        | 23            | AL_     | _AL-8002479-06      | AL                     | Javiana                  | JGGX01.0339  | •    |         |          |      |      | Name   | •              | Created             | Modified          | - <b>-</b> |
|          |        | 24            | AL_     | _AL-8002481-06      | AL                     | Newport                  | JJPX01.0149  | •    |         |          |      |      |        |                |                     |                   |            |
|          |        | 25            | AL_     | _SALM07-280         | AL                     | Javiana                  | JGGX01.0800  | •    |         |          |      |      |        |                |                     |                   |            |
|          |        | 26            | AL_     | _SALM07-281         | AL                     | Javiana                  | JGGX01.0800  | •    |         |          |      |      |        |                |                     |                   |            |
|          |        | 27            | AR_     | _AR07000255         | AR                     | Newport                  | JJPX01.0765  | •    |         |          |      |      |        |                |                     |                   |            |
|          |        | 28            | AR_     | _AR07000272         | AR                     | Typhimurium              | JPXX01.5118  | •    |         |          |      |      |        |                |                     |                   |            |
|          |        | 29            | AR_     | _AR07000279         | AR                     | Typhimurium              | JPXX01.0560  | •    |         |          |      |      |        |                |                     |                   |            |
|          |        | 30            | AR_     | _AR07000280         | AR                     | Newport                  | JJPX01.0030  | ٠    |         |          |      |      |        |                |                     |                   |            |
|          |        | 31            | AR      | AR07000281          | AR                     | Typhimurium              | JPXX01.0324  | •    |         | 1        | ~    |      | -      |                |                     |                   | _          |
|          |        | <             |         |                     |                        |                          | >            | <    | illi j  | >        |      |      | <      |                |                     |                   | >          |
|          | All    | levels        |         |                     |                        |                          |              |      |         |          |      | Com  | narier | ne Librarioe   | Decision Notwor     | ke Alianmo        | nte        |
| D        | atabas | se: 2011 Salr | nonella | a Training Client 1 | 040 entries 5 experime | ents Vicdc/project/CCID_ | NCZVED_DFBMD | _Pul | seNetVE | BioNumer | rics | Work | shops\ | 2011-04_CDC\Da | tabases\2011 Salmor | ella Training Cli | ent        |

**Bundle Location** 

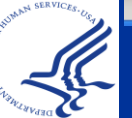

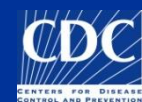

### **Bundle File Information**

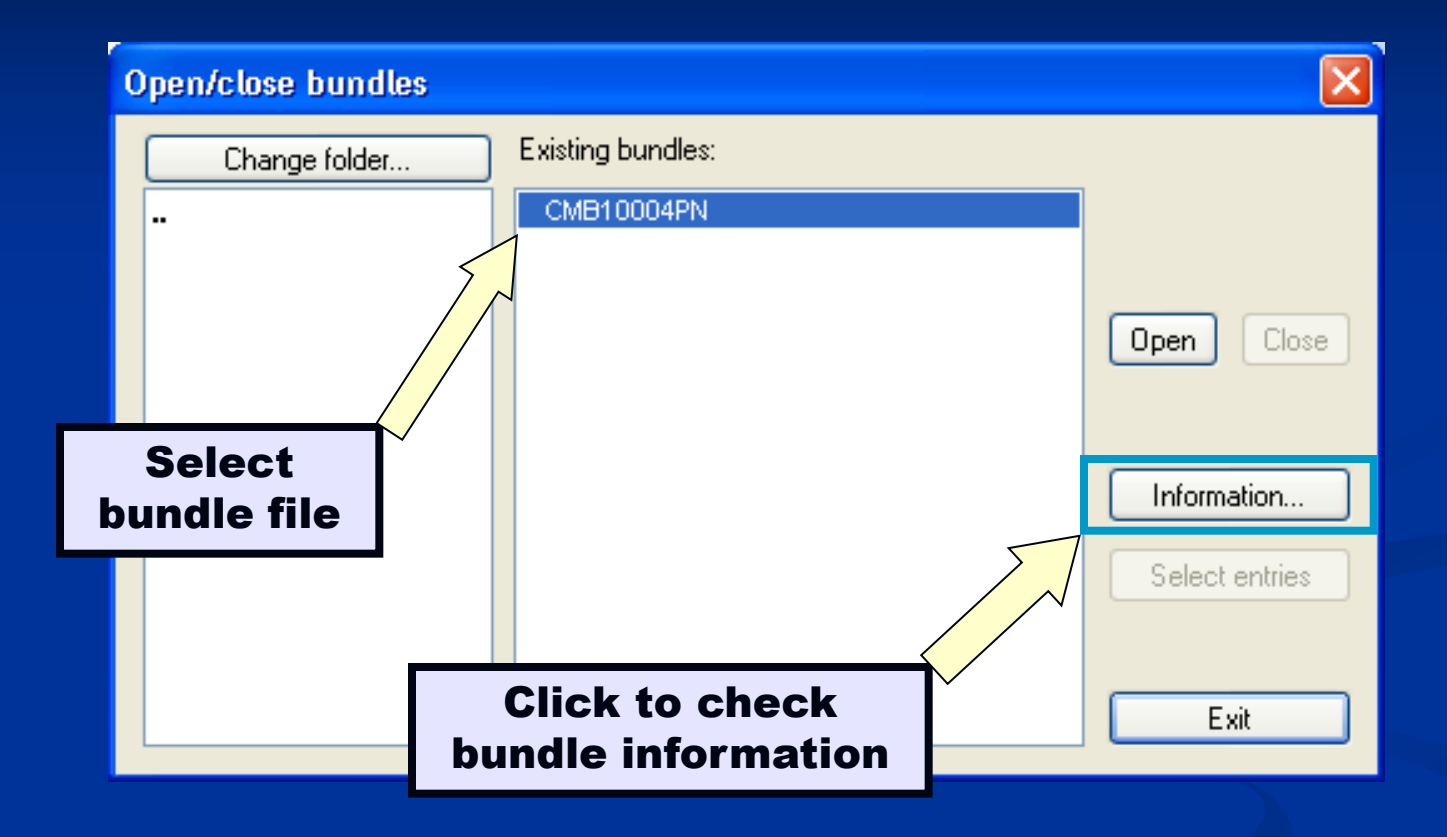

**Recommendation:** ALWAYS check a bundle file's information before opening it. If it has extraneous fields, request a PulseNet bundle from the person from which you received the bundle file.

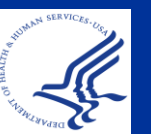

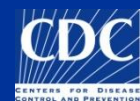

### **Bundle File Information**

You will notice that the fields and experiments contained in the bundle file that are NOT in your database have a red dot by them

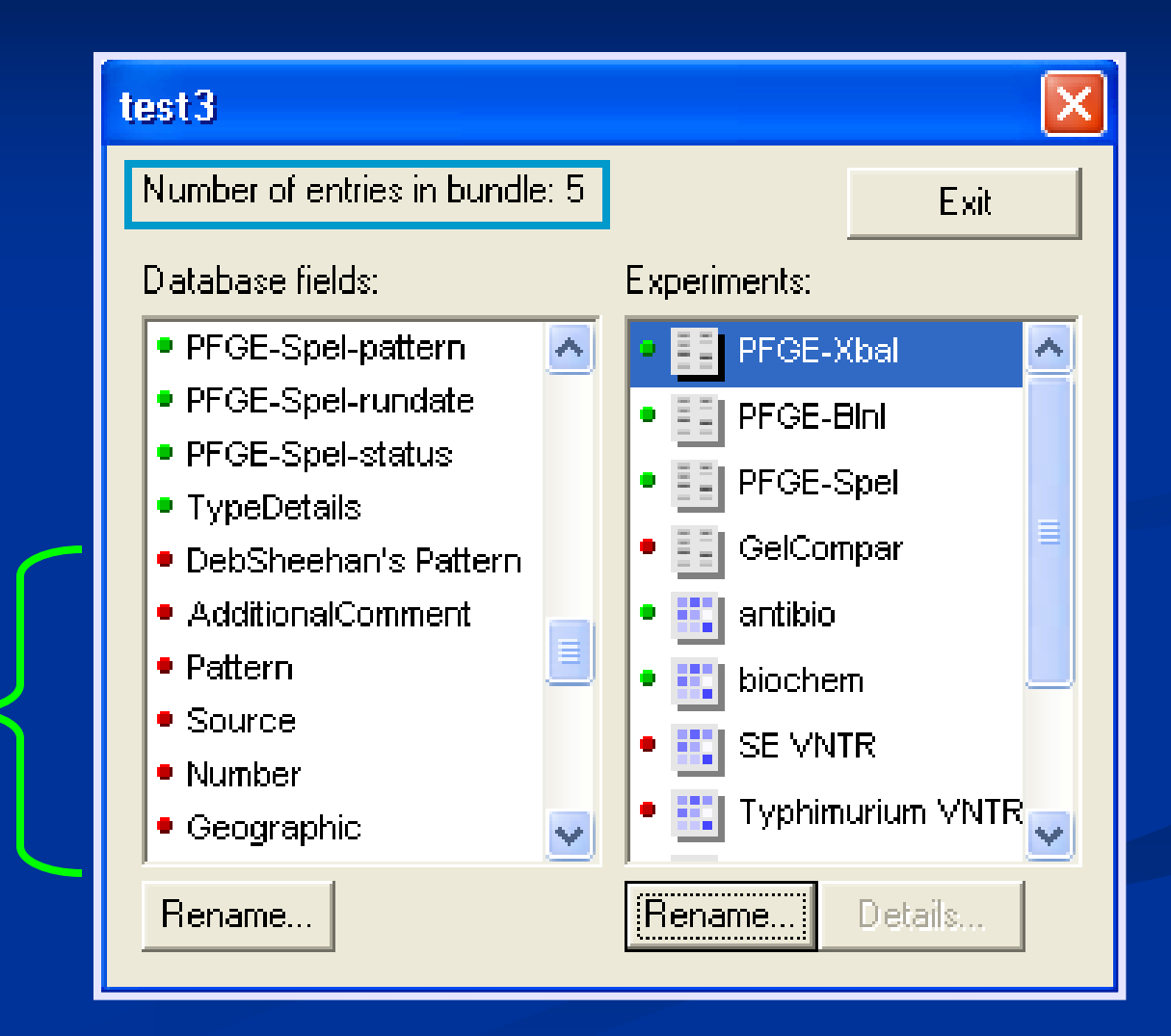

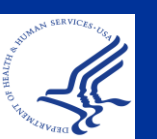

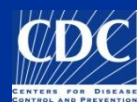

### **Bundle File Information**

If you decide to go ahead and open the non-PulseNet bundle anyway, the red dots will then be green the next time you look at the information.

This is because these fields and experiments have now been added to your database.

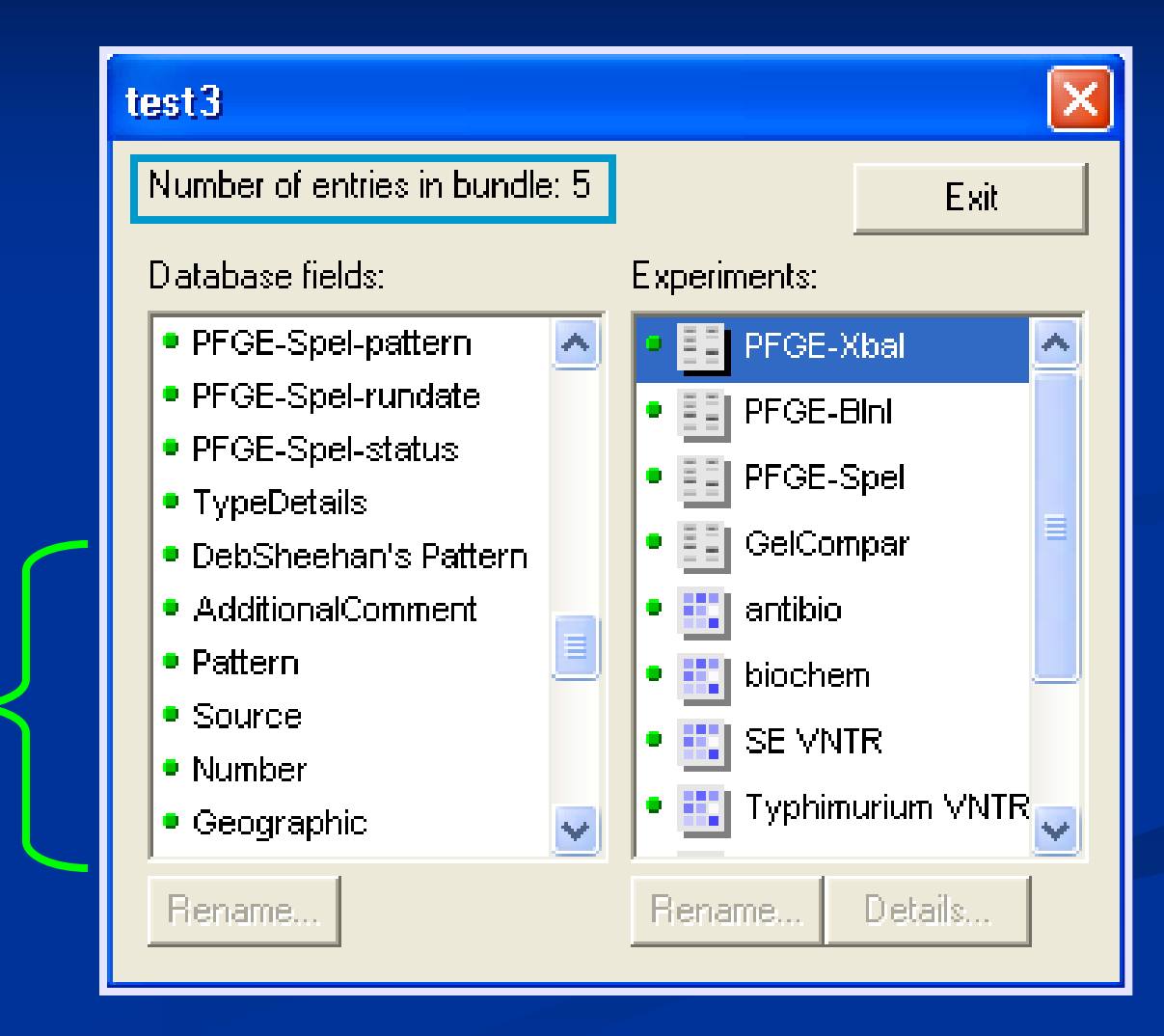

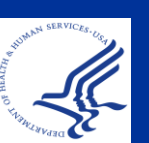

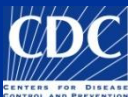

### **Open a Bundle File**

| Open/close bundles   |                               |             |
|----------------------|-------------------------------|-------------|
| Change folder        | Existing bundles:             |             |
| •                    | CMB10004PN                    |             |
|                      |                               | Open Close  |
|                      |                               | Information |
| СІ                   | ick to open bu                | ndle        |
|                      |                               | Exit        |
|                      |                               |             |
| Onc<br>click<br>entr | e opened,<br>: "Select<br>es" |             |

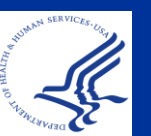

### Select Entries from Bundle Files

| BioNumerics      |              |                   |                 |                  |  |  |  |  |  |  |
|------------------|--------------|-------------------|-----------------|------------------|--|--|--|--|--|--|
| File             | Edit Databas | e Subsets Experim | ents Comparison | Identification F |  |  |  |  |  |  |
|                  |              | *X 🕄 🖹            | ** **           | Complete view    |  |  |  |  |  |  |
| Database entries |              |                   |                 |                  |  |  |  |  |  |  |
| M                | Index        | Key               | Location        | LabID            |  |  |  |  |  |  |
| 1                | ⇒ 1          | VAPA 08-000       | Bundle          | VA_              |  |  |  |  |  |  |
|                  | → 2          | VAPA 08-0002_     | Bundle          | VA_              |  |  |  |  |  |  |
| 13               | 3            | AK0725700153      | Shared          | AK               |  |  |  |  |  |  |
| 10-              | 4            | AK0725700195      | Shared          | AK               |  |  |  |  |  |  |
| <b>~</b>         | 5            | AK0726300043      | Shared          | AK               |  |  |  |  |  |  |
| 120              | 6            | AK0726700129      | Shared          | AK               |  |  |  |  |  |  |
|                  | 7            | AK0726700190      | Shared          | AK               |  |  |  |  |  |  |
| ₩?₽              | 8            | AK0727400806      | Shared          | AK               |  |  |  |  |  |  |
| 4                | 9            | AK0728200063      | Shared          | AK               |  |  |  |  |  |  |
|                  | 10           | AK0728200063.     | Shared          | AK               |  |  |  |  |  |  |
| Stant            | 11           | AK0728800288      | Shared          | AK               |  |  |  |  |  |  |
| 1000             | 12           | AK0729200086      | Shared          | AK_              |  |  |  |  |  |  |
| 184              | 13           | AK0731900082      | Shared          | AK_              |  |  |  |  |  |  |
|                  | 14           | AK0733800082      | Shared          | AK_              |  |  |  |  |  |  |
| 114              | 15           | AK0734400230      | Shared          | AK_              |  |  |  |  |  |  |
| -                | 16           | AK0734400329      | Shared          | AK_              |  |  |  |  |  |  |
| -                | 17           | AK0802800198      | Shared          | АК               |  |  |  |  |  |  |
| -                | 18           | <                 |                 |                  |  |  |  |  |  |  |

The <u>Location</u> field will show whether an isolate is included in a bundle

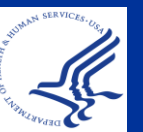

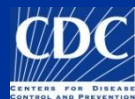

## **Changing Field Layout**

| Ed  | iit Database Subsets | Experiments Compariso | n Identification P | uiseNet Scripts Help | Window |    |    |   |    |
|-----|----------------------|-----------------------|--------------------|----------------------|--------|----|----|---|----|
| ) ( | 🏟 🕞 🔹 🧯              | 🖹 🎇 🐝                 | Complete view      | {                    | ð i    | ۴, |    | L | Δ. |
| D   | )atabase entries     |                       |                    |                      |        |    |    |   |    |
|     | Key                  | Index                 | LabID              | Serotype             |        | 1  | 23 | 4 | 5  |
|     | ALAL-8002475-06      | 19                    | AL                 | Newport              | JJP    | •  |    |   | ~  |
|     | ALAL-8002476-06      | 20                    | AL                 | Javiana              |        | -  |    |   |    |
|     | ALAL-8002477-06      | 21                    | AL                 | Group C2,eh          | JA,    | ٠  |    |   | _  |
|     | ALAL-8002478-06      | 22                    | AL                 | Montevideo           | JIX    | ٠  |    |   |    |
|     | ALAL-8002479-06      | 23                    | AL                 | Javiana              | JG     | ٠  |    |   |    |
|     | ALAL-8002481-06      | 24                    | AL                 | Newport              | JJP    |    |    |   |    |
|     | ALSALM07-280         | 25                    | AL                 | Javiana              | JG¢    | ٠  |    |   |    |
|     | ALSALM07-281         | 26                    | AL                 | Javiana              | JG     | ٠  |    |   |    |
|     | ARAR07000255         | 27                    | AR                 | Newport              | JJP    | ٠  |    |   |    |
|     | ARAR07000272         | 28                    | AR                 | Typhimurium          | JP>    | ٠  |    |   |    |
|     | ARAR07000279         | 29                    | AR                 | Typhimurium          | JP>    | ٠  |    |   |    |
|     | ARAR07000280         | 30                    | AR                 | Newport              | JJP    | ٠  |    |   |    |
|     | ARAR07000281         | 31                    | AR                 | Typhimurium          | JP>    | ٠  |    |   |    |
|     | ARAR07000285         | 32                    | AR                 | Newport              | JJP    | ٠  |    |   |    |
|     | ARAR07000286         | 33                    | AR                 | Newport              | JJP    | ٠  |    |   |    |
|     | ARAR07000288         | 34                    | AR                 | Javiana              | JG     | ٠  |    |   |    |
|     | ARAR07000289         | 35                    | AR                 | Javiana              | JGC    | ٠  |    |   |    |
|     | ARAR07000290         | 36                    | AR                 | Javiana              | JGC    | ٠  |    |   |    |
|     | ARAR07000291         | 37                    | AR                 | Newport              | JJP    | ٠  |    |   |    |
|     | ARAR07000292         | 38                    | AR                 | Newport              | JJP    | ٠  |    |   |    |
|     | ARAR07000293         | 39                    | AR                 | Newport              | JJP    | ٠  |    |   |    |
|     | ARAR07000294         | 40                    | AR                 | Javiana              | JG     | ٠  |    |   |    |
|     | ARAR07000300         | 41                    | AR                 | Newport              | JJP    | ٠  |    |   |    |
|     | ARAR07000301         | 42                    | AR                 | Newport              | JJP    | ٠  |    |   |    |
|     | ARAR07000302         | 43                    | AR                 | Typhimurium          | JP>    | ٠  |    |   |    |
|     | ARAR07000304         | 44                    | AR                 | Mississippi          | JIP)   | ٠  |    |   |    |
|     | ARAR07000305         | 45                    | AR                 | Newport              | JJP    | ٠  |    |   |    |
|     | ARAR07000306         | 46                    | AR                 | Newport              | JJP    | ٠  |    |   |    |
|     | ARAR07000307         | 47                    | AR                 | Typhimurium          | JP>    | ٠  |    |   |    |
|     | ARAR07000308         | 48                    | AR                 | 14,[5],12:i:-        | JP)    | ٠  | •  |   |    |
|     | AR AR07000309        | 49                    | AR                 | Typhimurium          | JP)    | ٠  | •  |   | ~  |
|     | <                    |                       |                    |                      | >      | <  |    |   | >  |

| e :           | lioNu | merics                |               |              |       |                                                      |      |          |       |       |          |      |
|---------------|-------|-----------------------|---------------|--------------|-------|------------------------------------------------------|------|----------|-------|-------|----------|------|
| File          | Edit  | Database Subsets      | Experiments   | ; Compariso  | n Ide | <br>Restore default settings                         | ,    |          |       |       |          |      |
|               | 1.4   |                       |               | AA           |       | Find in table                                        | ×    |          | -1    | t.    | ~        |      |
| 1             |       | r ⊡r ⇒ð               |               | ra -07a      | Com   | Copy content to clipboard                            | 1    | <b>U</b> |       |       | <b>.</b> | -    |
| ι.            | Dat   | tabase entries        | _             |              |       | 🗸 Kev                                                |      | _        | _     |       |          |      |
| M             |       | Key                   | Index         |              | LabID | Level                                                | 1    | 2        | 3     | 4     | 5        |      |
| 12            |       | ALAL-8002475-0        | 6             | 19           | AL_   | Location                                             | •    |          |       |       |          | ^    |
|               |       | ALAL-8002476-0        | 6             | 20           | AL_   | ✔ Index                                              | •    |          |       |       |          |      |
| 7             |       | ALAL-8002477-0        | 6             | 21           | AL_   | Attachments                                          | •    |          |       |       |          | -1   |
| <b>1</b>      |       | ALAL-8002478-0        | 6             | 22           | AL    | 🗸 LabID                                              | •    |          |       |       |          |      |
| YA            | · .   | ALAL-8002479-0        | 6             | 23           | AL    | ✓ SourceCountry                                      | •    |          |       |       |          |      |
| 10-           |       | ALAL-8002481-0        | 6             | 24           | AL    | ✓ SourceState                                        | •    |          |       |       |          |      |
| ٩C            |       | ALSALM07-280          |               | 25           | AL_   | <ul> <li>SourceCouncy</li> <li>SourceCitu</li> </ul> | •    |          |       |       |          |      |
| <b>\$</b>     |       | ALSALM07-281          |               | 26           | AL_   | <ul> <li>SourceSite</li> </ul>                       | •    |          |       |       |          |      |
| _             |       | ARAR07000255          |               | 27           | AR_   |                                                      | •    |          |       |       |          |      |
| 100           |       | ARAR07000272          |               | 28           | AR_   | ✓ PatientAge                                         | •    |          |       |       |          |      |
| •             |       | ARAR07000279          |               | 29           | AR_   | ✓ PatientSex                                         | •    |          |       |       |          |      |
| 1 <u>11</u> 1 |       | ARAR07000280          |               | 30           | AR_   | ✔ IsolatDate                                         | •    |          |       |       |          |      |
| 10            |       | ARAR07000281          |               | 31           | AR_   | ✓ ReceivedDate                                       | •    |          |       |       |          |      |
|               |       | ARAR07000285          |               | 32           | AR_   | ✔ UploadDate                                         | •    |          |       |       |          |      |
| ነስ            |       | ARAR07000286          |               | 33           | AR_   | ✓ UploadModifiedDate                                 | •    |          |       |       |          |      |
|               |       | ARAR07000288          |               | 34           | AR_   | <ul> <li>AntigenForm</li> </ul>                      | •    |          |       |       |          |      |
| ٩.            |       | ARAR07000289          |               | 35           | AR_   | ✓ Serotype                                           | •    |          |       |       |          |      |
|               |       | ARAR07000290          |               | 36           | AR_   | ✓ Outbreak                                           | •    |          |       |       |          |      |
|               |       | ARAR07000291          |               | 37           | AR_   |                                                      | •    |          |       |       |          |      |
|               |       | ARAR07000292          |               | 38           | AR_   | V NARMD-EB                                           | •    |          |       |       |          |      |
|               |       | ARAR07000293          |               | 39           | AR    |                                                      | •    |          |       |       |          |      |
|               |       | ARAR07000294          |               | 40           | AR    | PEGE-XbaI-status                                     | •    |          |       |       |          |      |
|               |       | ARAR07000300          |               | 41           | AR    | PFGE-BinI-file                                       | •    |          |       |       |          |      |
|               |       | ARAR07000301          |               | 42           | AR_   | ✓ PFGE-BInI-pattern                                  | •    |          |       |       |          |      |
|               |       | ARAR07000302          |               | 43           | AR_   | ✓ PFGE-BInI-status                                   | •    |          |       |       |          |      |
|               |       | ARAR07000304          |               | 44           | AR_   | ✓ PFGE-SpeI-status                                   | -    |          |       |       |          |      |
|               |       | ARAR07000305          |               | 45           | AR_   | ✓ TypeDetails                                        |      |          |       |       |          |      |
|               |       | ARAR07000306          |               | 40           | AR_   | ✓ Subspecies                                         | -    |          |       |       |          |      |
|               |       | ARAR07000307          |               | 47           | AR_   | ✓ OGroup                                             | -    |          |       |       |          |      |
|               |       | ARAR07000300          |               | 40           |       | ✓ OtherStateIsolate                                  |      |          |       |       | -        |      |
|               |       | < AR07000309          |               | 49           | AR    | ✓ Phagetype                                          | 2    |          |       |       | >        | -1   |
|               | AU    | evels                 |               |              |       | ✓ Iraveled_To                                        |      |          |       |       | _        |      |
| Da            | tabas | e: 2011 Salmonella Ti | aining Client | 1040 entries | 5 exr | ✓ cac_ia<br>✓ Exposure                               | D PI | lset     | VetVE | BioNi | ume      | rics |

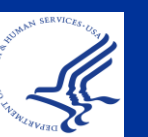

Hold ctrl and use left and right arrow keys to rearrange fields

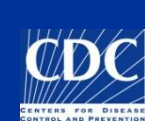

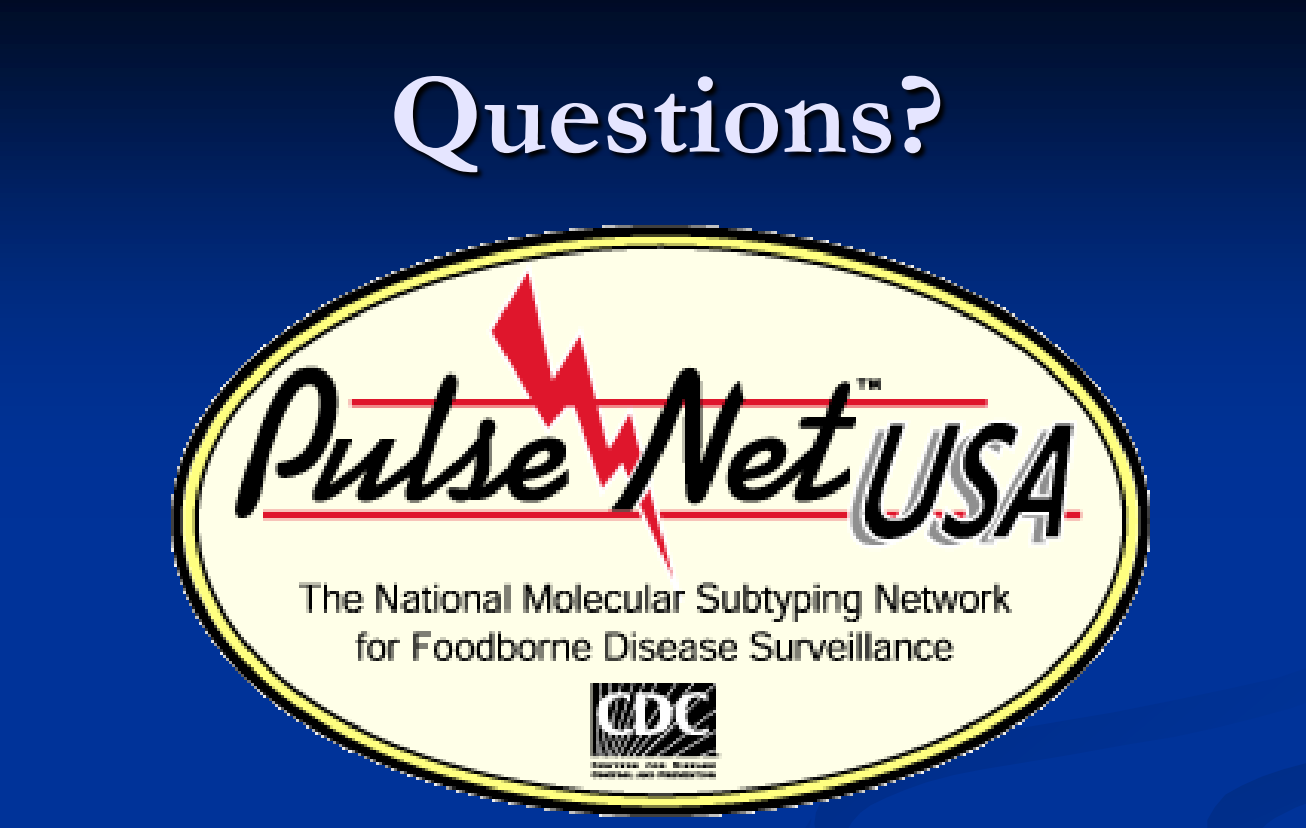

**Thank you for your attention** The findings and conclusions in this presentation are those of the author and do not necessarily represent the views of the Centers for Disease Control and Prevention

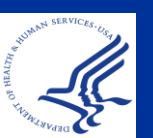

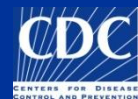

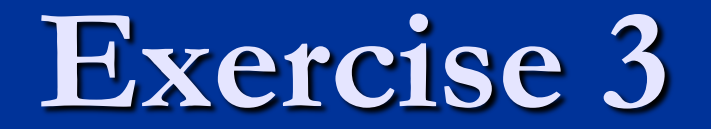